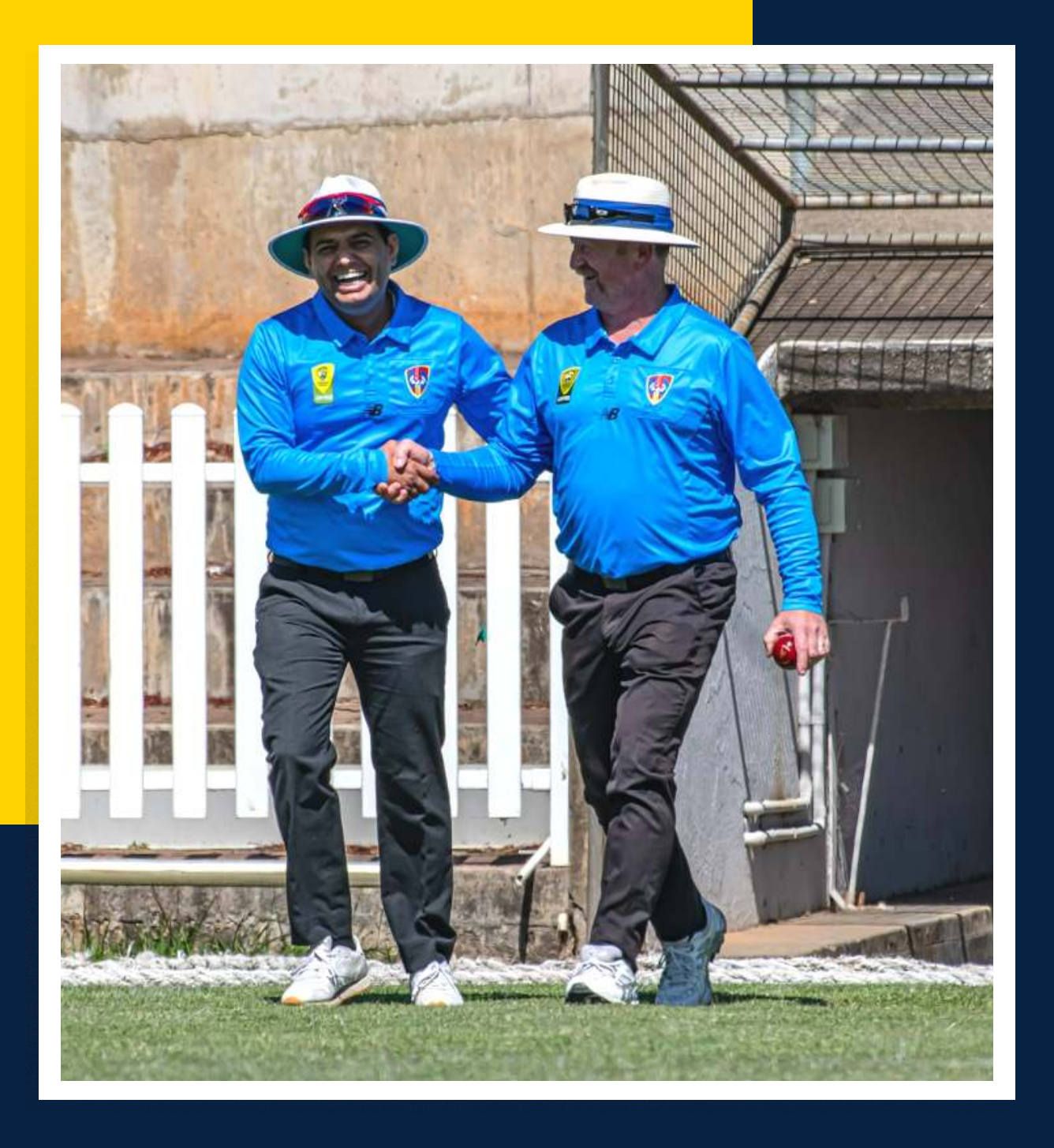

MATCH OFFICIALS SEASON HANDBOOK 2022-23

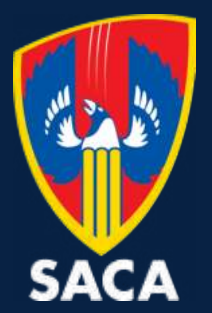

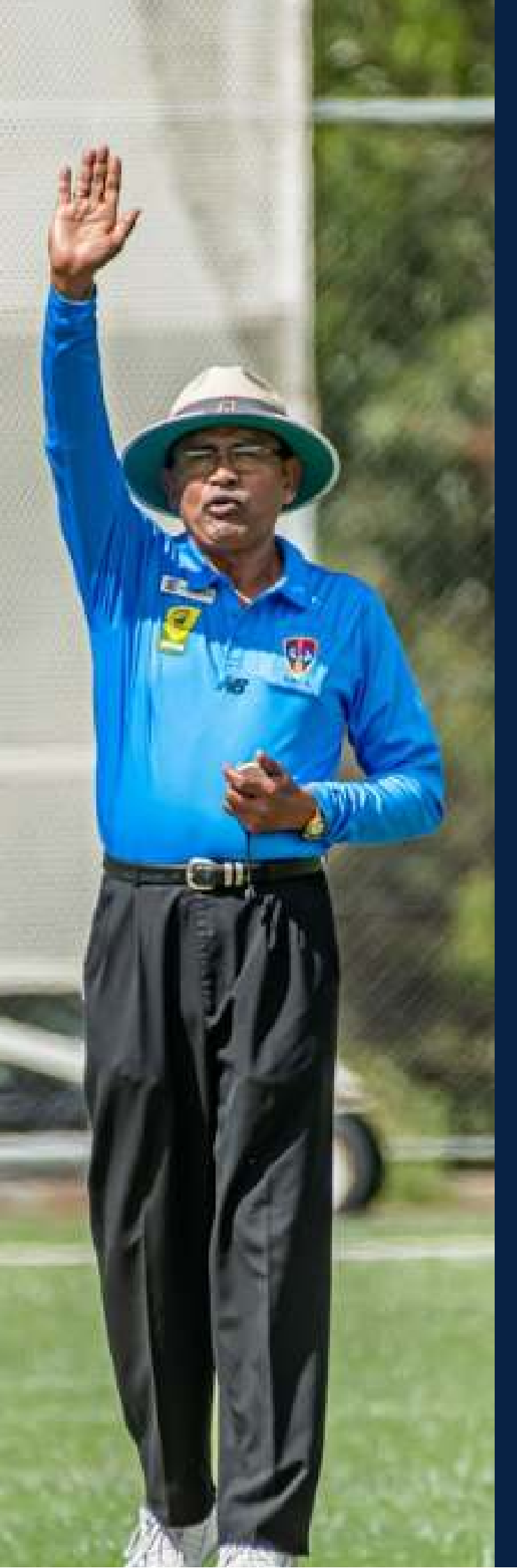

# SACA CONTENTS

**PAGE 2** CONTACT INFORMATION

**PAGE 3** ASSOCIATION INFORMATION

**PAGE 6** GENERAL UMPIRE INFORMATION

> **PAGE 10** OFFICIALSHQ INSTRUCTIONS

### PAGE 35

UMPIRE COACHES AND COACHING RESOURCES

### **PAGE 37**

ENROLLING FOR ACCREDITATION COURSES AND REGISTERING FOR WORKSHOPS

PAGE 42

SCORING

PAGE 43

USEFUL WEBSITES

### **1.CONTACT INFORMATION**

**Cate Ryan** SACA Cricket Operations & Match Officials Manager Mobile: 0411 770 922 Email: cryan@saca.com.au

**Craig Thomas** SACA Umpire Administration & Development Officer Mobile: 0434 165 310 Email: cthomas@saca.com.au

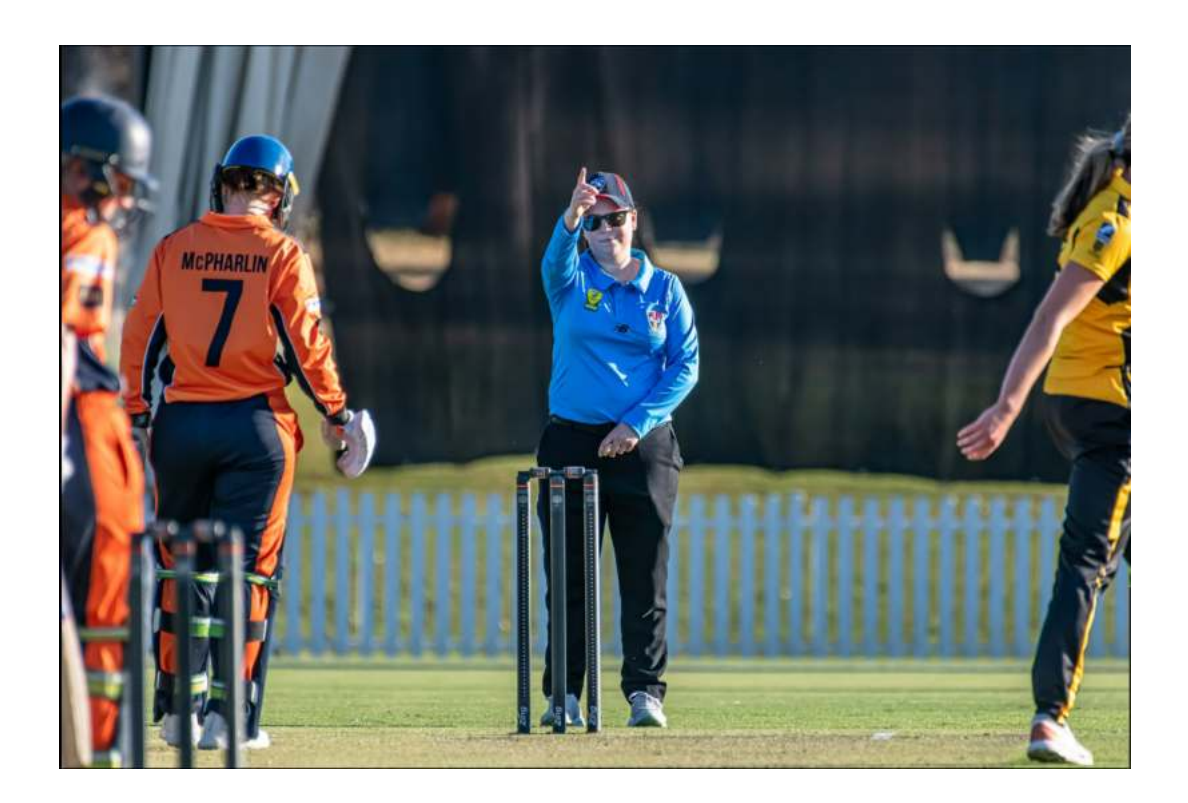

# **2. ASSOCIATION INFORMATION**

#### South Australian Cricket Association (SACA)

There are currently over 120 SACA umpires officiating in the Premier Cricket competition in senior and junior grades. Senior and junior men's/boys cricket is played predominately on Saturdays and women's cricket predominately on Sundays.

New Premier Cricket umpires should expect to umpire junior (Under 14 and Under 16) cricket for at least the first two seasons.

Premier Cricket Umpires are expected to become members of the South Australian Cricket Umpires and Scorers Association (SACUSA), attend regular meetings and training sessions as they progress and are paid monthly in arrears. Umpiring positions for Premier Cricket are limited.

#### Adelaide Turf Cricket Association (ATCA)

Matches in the ATCA competition are played on turf wickets. Senior two day and one day competitions are played on Saturdays and junior and women's competitions are played on Sundays.

A new Adelaide Turf umpire can expect to be umpiring junior cricket on a Sunday afternoon (Under 17 and Under 15) or senior cricket on a Saturday afternoon, depending on their availability.

Adelaide Turf umpires are expected to become members of the Adelaide Turf Cricket Umpires and Scorers Association (ATCUSA), attend monthly meetings and training sessions as they progress and are paid cash for the matches in which they are appointed.

#### Adelaide and Suburban Cricket Association (ASCA)

The Adelaide and Suburban hard wicket senior competition is played on Saturdays, mainly in the southern suburbs of Adelaide. New umpires will be appointed to these matches with a partner. Once an umpire has some experience the majority of their matches will be umpired solo with a team/ club member standing at square leg.

Adelaide and Suburban umpires are required to attend regular meetings and training sessions as they progress.

#### Para Districts Cricket Association (PDCA)

Umpires in the Para Districts Cricket Association competition are appointed to senior matches which are played on Saturdays on hard wickets, mainly in the northern suburbs of Adelaide.

New umpires will be appointed to these senior matches with a partner. Once an umpire has some experience the majority of their matches will be umpired solo with a team/club member standing at square leg.

Para Districts umpires are encouraged to become members of SACUSA and are required to attend monthly meetings and training sessions as they progress.

#### Alexandra & Eastern Hills Cricket Association (A&EHCA)

The Alexandra and Eastern Hills Cricket Association senior and junior competitions are played on Saturdays.

New umpires will be appointed to senior matches with a partner. Once an umpire has some experience the majority of their matches will be umpired solo with a team/club member standing at square leg.

#### Hills Cricket Association (HCA)

The Hills Cricket Association senior and junior competitions are played on Saturdays.

New umpires will be appointed to senior matches with a partner. Once an umpire has some experience the majority of their matches will be umpired solo with a team/club member standing at square leg.

#### Murray Towns Cricket Association (MTCA)

The Murray Towns Cricket Association senior competition is played on Saturdays.

New umpires will be appointed to senior matches with a partner. Once an umpire has some experience the majority of their matches will be umpired solo with a team/club member standing at square leg.

#### Junior Cricket Associations

North Eastern Junior Cricket Association competitions are played on Sundays for players in Under 10, 12 and 14 age groups.

Western Suburbs Junior Cricket Association competitions are played on Sundays for players in Under 10, 12 and Under 14 age group.

South Central Junior Cricket Association competitions are played on Sundays for players in the Under 16 age group.

New umpires will be appointed with a more experienced partner and will be aligned with Junior Associations in order to develop their skills and knowledge of the game before moving to more senior Associations.

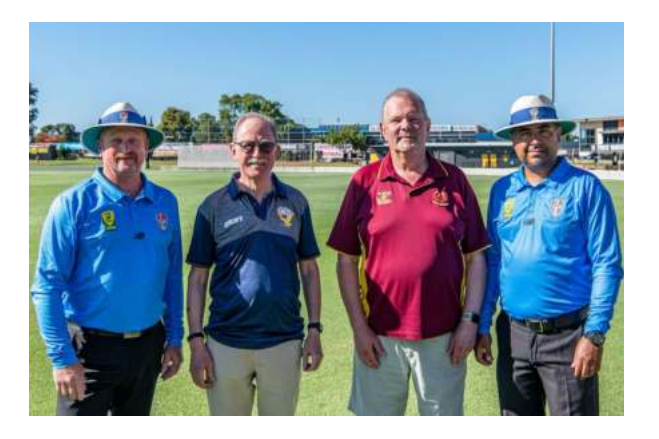

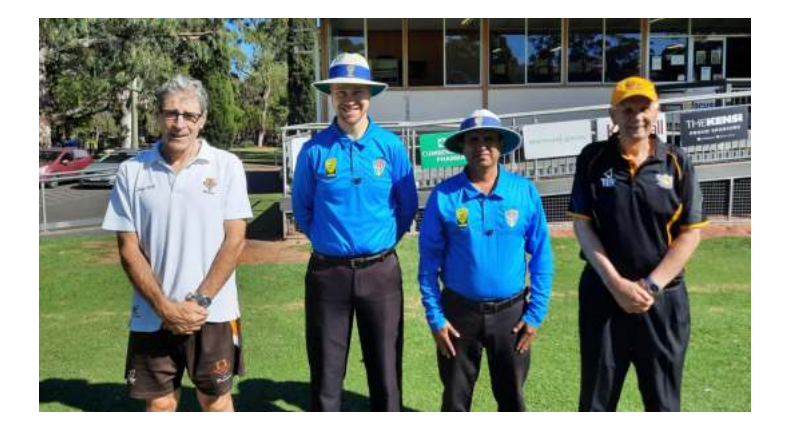

### **3. GENERAL UMPIRE INFORMATION**

#### Working With Children Checks

All Officials must hold a valid Working With Children Check.

Please visit the South Australian Department of Human Services '<u>Working With Children</u> <u>Check' website</u> to complete this free process.

Once you receive an email from the Department of Human Services (DHS), please forward your eight digit SRN reference number found on the top left hand side to <u>cryan@saca.com.au</u>. Likewise, please confirm your date of birth and full name (including middle name). SACA will then request a certificate from the system to file.

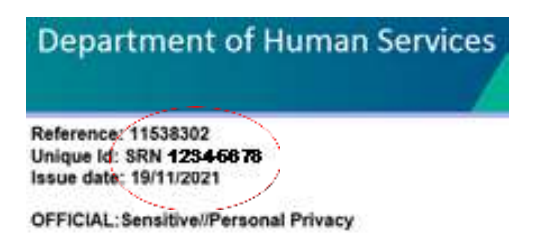

#### Availability

All South Australian Cricket Associations and Clubs are transitioning onto the PlayHQ platform this season. Umpires will transition onto the complementary platform, OfficialsHQ. This system will allow umpires to manage their availability and appointments and assists Associations with the administration of their umpires. This will replace the MyCricket system which has been in use over the past decade.

<u>All umpires are required to register themselves to OfficialsHQ</u>. An umpire cannot be appointed to a match until this process occurs. Step by step information on how to complete this process is included later in this document.

All umpires are then required to complete their availability to umpire during the season using OfficialsHQ. Availabilities are to be completed on a monthly basis and need to be entered on time to ensure appointment to matches. Step by step information on how to complete this process is included later in this document.

6

Availabilities for this season are due no later than the below dates:-

- October availability due on 23 September 2022
- November availability due on 14 October 2022
- December availability due on 11 November 2022
- January availability due on 9 December 2022
- February availability due on 13 January 2023
- March availability due on 10 February 2023

#### Appointments

All umpires are appointed to matches using OfficialsHQ.

Umpires will be sent their appointments by email at the beginning of each round.

### In a change from previous years, umpires must accept (or decline) their appointments via OfficialsHQ by Tuesday 5:00PM.

Step by step information on how to accept/decline appointments (or if an appointment is cancelled by SACA) is provided further in this document.

#### Match Reports

SACA Premier Cricket umpires are required to submit match reports for all SACA Premier Cricket matches using OfficialsHQ within 48 hours of the completion of the match. Additional information on how to access these reports is provided further in this document.

Umpires from other Associations are also required to complete match reports, some of these are available in OfficialsHQ and some in other formats.

#### **Player Votes**

SACA Premier Cricket umpires are required to submit player votes using Officials for specific SACA Premier Cricket matches. The matches that require votes to be completed are outlined in the Premier Cricket Bylaws and votes must be entered within 48 hours of the completion of each match.

Additional information on how to enter votes into OfficialsHQ is provided further in this document. A summary of Premier Cricket awards are as follows:-

- Bradman Medal (Men's First Grade) | 3-2-1 votes per Umpire
- Karen Rolton Medal (Women's First Grade) | 3-2-1 votes per Umpire
- Shelley Nitschke Medal (Women's First Grade T20) | 3-2-1 votes per Umpire
- Fred Godson Medal (Men's First Grade One-Day Cup) | 3-2-1 votes per Umpire
- Darren Lehmann Medal (Men's First Grade T20) | 3-2-1 votes per Umpire
- Talbot Smith Medal (Men's First Grade Fielding) | 5-3 (or 4-4) votes per Umpire
- Joanne Broadbent Medal (Women's First Grade Fielding) | 5-3 (or 4-4) votes per Umpire
- CW Walker Trophy (Men's First Grade Wicket Keeping) | 0-10 votes per Umpire (per wicket keeper)
- Marg Jude Medal (Women's First Grade Wicket Keeping) | 0-10 votes per Umpire (per wicket keeper)
- KC Butler Medal (Men's Second Grade) | 3-2-1 votes per Umpire
- Lyn Fullston Medal (Women's Second Grade) | 3-2-1 votes per Umpire
- Sid Daly Medal (Men's Third Grade) | 3-2-1 votes per Umpire
- Carolyn Dittmar Medal (Women's Third Grade) | 3-2-1 votes per Umpire
- McLeod/Wilson Medal (Men's Fourth Grade) | 3-2-1 votes per Umpire

#### **Reporting Players**

If a Premier Cricket umpire is required to report a player or official a specified form which is available on the SACA Premier Cricket website needs to be completed within the required time frame. All information that relates to the reporting of a player or official can be found in the Premier Cricket Bylaws.

#### <u>Click here to view this form</u>

All other umpires can contact their Association for the specific reporting procedures.

#### Payment for matches from SACA

SACA Premier Cricket umpires are paid monthly in arrears during each season. SACA also pays umpires for trial matches and various cricket carnivals throughout the season.

To enable umpires to be paid, when they first begin umpiring they must complete a Volunteer Agreement, Statement by Supplier and Bank Details form. Any community umpires who are appointed to SACA matches must also complete these forms.

Payment dates for this season will be:

- 14 October 2022 for matches umpired in September 2022
- 11 November 2022 for matches umpired in October 2022
- 9 December 2022 for matches umpired in November 2022
- 13 January 2023 for matches umpired in December 2022
- 10 February 2023 for matches umpired in January 2023
- 10 March 2023 for matches umpired in February 2023
- 7 April 2023 for matches umpired in March 2023

#### **Umpire Uniforms**

SACA sell blue umpiring shirts to SACA Premier Cricket umpires. Cricket Australia's green umpiring shirts are also distributed to new umpires.

To order a shirt umpires are to contact SACA via cryan@saca.com.au.

All other umpires need to contact their Association representative regarding uniform requirements.

#### Post Season Performance Reviews

At the conclusion of the season all umpires are invited to book a time to meet with the SACA Umpire Administration and Development Officer and their Umpire Coach to discuss their performance.

#### Season start dates and links to PlayHQ fixtures

Please click on the links below to view outlined PlayHQ fixtures

#### SACA Premier Cricket

- <u>Senior Men</u>
- <u>Senior Women</u>
- <u>Junior Boys</u>
- <u>Junior Girls</u>

#### Adelaide Turf Cricket Association

- <u>Senior Men</u>
- <u>Senior Women</u>
- <u>T20 Competition</u>
- <u>Junior Boys</u>

#### Adelaide and Suburban Cricket Association

#### Alexandra and Eastern Hills Cricket Association

- <u>Senior Men</u>
- <u>Junior Boys</u>

#### Hills Cricket Association

- <u>Senior Men</u>
- <u>Junior Boys</u>

#### Murray Towns Cricket Association

#### Para Districts Cricket Association

- <u>Senior Men</u>
- <u>Senior Women</u>
- <u>Junior Boys</u>

#### North Eastern Junior Cricket Association

#### South Central Junior Cricket Association

#### Western Suburbs Junior Cricket Association

#### SACA Representative Carnivals

#### SACA Strikers Girls Cricket League

#### SACA Junior Metropolitan Competitions (SACA 150 Cup)

Note: Some dates still to be confirmed at time of circulation.

# 4. OFFICIALSHQ INSTRUCTIONS - REGISTRATION (STEP 1)

Click here for your first time, once-off registration: https://cricket-registration.officialshq.com

- Enter your email address
- Tip: We suggest that you use a personal email address rather than a work or school email address
- Enter your first name
- Enter your surname
- Enter your date of birth
- Enter your gender
- Click 'Next'

|                                                                                            | STEP 1/3                                                                                                    |
|--------------------------------------------------------------------------------------------|----------------------------------------------------------------------------------------------------|
| C OFFICIALSHQ                                                                              | 1. ACCOUNT<br>Email address *                                                                                                    |
| OfficialsHQ Regultration                                                                   | catehruan@gmail.com                                                                                                    |
| watered to Officiality probability probability of another                                  | First norme *                                                                                                    |
| umpre and affect management, planning compune attant, and<br>failue up a walk in the park. | Cate                                                                                                    |
|                                                                                            | Last nome *                                                                                                    |
| You are about to regular to Orklast Australia and its entropy                              | Ryan                                                                                                    |
| Please follow all the associated complete the experiment                                   | Done of birth "                                                                                                    |
|                                                                                            | 01/01/1986                                                                                                    |
| 1.12/2                                                                                     | Gender *                                                                                                    |
|                                                                                            | Fende v                                                                                                    |
| <b>V</b>                                                                                   |                                                                                                    |
| CRICKET                                                                                    | Next Control of Control of Contro |

- Enter your street number
- Enter your street name
- Enter your suburb
- Enter your post code
- Select **South Australia** (Australia should already be pre-selected)
- Enter your mobile phone number
- Click 'Next'

| C OFFICIALSHQ | ADDRESS & CONTACT                                   |  |
|---------------|-----------------------------------------------------|--|
|               | Mark<br>Former<br>Seat Aurory<br>Seatory<br>Seatory |  |
| CRICKET       |                                                     |  |

- Review and confirm your details
- *Tip:* Date of birth will appear in American format (i.e. month/day/year)
- If any incorrect information, click 'previous' to alter
- Click 'Finish'

|                                                                                                    |                                                                       | - STER X / 3                                                                                   |
|----------------------------------------------------------------------------------------------------|-----------------------------------------------------------------------|------------------------------------------------------------------------------------------------|
| C OFFICIALSHQ                                                                                                    | 3. SUMMARY<br>Please review your data b                               | efore proceeding                                                                               |
| Officiality Registration<br>Walcome to Childenic-Q, world Listering partitions that incleas<br>ungers and official instrugement, physics Q, parent, electron, and<br>failber-up 6-walk in the park. | Account<br>Case Ryan<br>celehrygen@geneticesm<br>4/th/1988<br>Periode | Address & Contact<br>37 Contact Drea<br>Majora 2509<br>Sadah Australia<br>Automia<br>Gent77022 |
| They are attact to regrear to <b>Occlert Australia</b> and the entities.<br>Parade father all the abapt and transports the registration.                                                            |                                                                       |                                                                                                |
| CRICKET                                                                                                    |                                                                       | Present (Phild)                                                                                |

- A link will automatically be sent to your email address
- Go to your email inbox
- Click 'Create new password'

| CFFICIALSHQ                                |                                                                                                    |
|--------------------------------------------|----------------------------------------------------------------------------------------------------|
|                                            |                                                                                                    |
|                                            | ACCOUNT CREATED                                                                                                    |
|                                            |                                                                                                    |
| and then yoke many solutions in equivalent | (i) a manufacture of the county of the county of the co |
| <b>1</b>                                   |                                                                                                    |
|                                            |                                                                                                    |

- Tip: Check your junk/spam folder if you don't receive an email within one minute, especially for Gmail accounts
- If the link has gone to your junk/spam folder, you will need to confirm it's a safe email/transfer to your inbox in order to login

| no-resty@refassist.com                      |                                                                                                    | 12 PH B minden and                                                                                                    |  |
|---------------------------------------------|----------------------------------------------------------------------------------------------------|----------------------------------------------------------------------------------------------------|--|
| 10-100 <b>-</b>                             |                                                                                                    | Second second se |  |
| This message seems dangerous                |                                                                                                    |                                                                                                    |  |
| Uniter messages were used to steal people's | ensmal information. Avoid clicking links, downloading attachments, or replying with personal information. |                                                                                                    |  |
| Looks selfe                                 |                                                                                                    |                                                                                                    |  |
|                                             |                                                                                                    |                                                                                                    |  |
|                                             |                                                                                                    |                                                                                                    |  |
|                                             | Contrast for                                                                                              |                                                                                                    |  |
|                                             |                                                                                                    |                                                                                                    |  |
|                                             | OfficialsHQ account created                                                                               |                                                                                                    |  |
|                                             |                                                                                                    |                                                                                                    |  |
|                                             | Click the fullowing link to create your over particular                                                   |                                                                                                    |  |
|                                             | This link will remain action for 72 hours                                                                 |                                                                                                    |  |
|                                             |                                                                                                    |                                                                                                    |  |
|                                             | Create new password                                                                                       |                                                                                                    |  |
|                                             | For information adout Officiating and some instructional videos, click here.                              |                                                                                                    |  |
|                                             | Stay Connected With Officials/S2                                                                          |                                                                                                    |  |
|                                             | Da Du Du                                                                                                  |                                                                                                    |  |
|                                             | B1-9 B1-1 B2-1                                                                                            |                                                                                                    |  |

- Enter your new password
- Reconfirm your **new password**
- Click 'Create'

| (                 | OFFICIALSHQ                                               |
|-------------------|-----------------------------------------------------------|
| Welcor<br>your ac | me. Enter a valid password to complete<br>count creation. |
|                   |                                                           |
|                   | CANCEL CREATE                                             |
|                   | 2022 © OfficiolsHQ powered by RefAssist                   |

Once you have registered and gained access to OfficialsHQ, you will not need to complete this process again

### 4. OFFICIALSHQ INSTRUCTIONS - REGISTRATION (STEP 2)

• Once you have completed your initial registration, please use this link from hereon

### https://app.officialshq.com

- Enter your **email** in the Username box
- Enter your password
- Click 'LOGIN'
- If you cannot remember your password, click
   'FORGOT PASSWORD' and an email will be sent with further instructions

| C OFFICIALSHQ                            |
|------------------------------------------|
| Welcome. Please login.                   |
| cryan@səcə.com.au                        |
| LOGN                                     |
| FORGOT PASSWORD                          |
| 2021 © OfficialisHQ powered by RefAssist |

#### Assign 'Clubs' (i.e. Associations)

- Search for any **Clubs (i.e. Associations)** you are involved with (i.e. SACA Premier Cricket or Adelaide Turf Cricket Association)
- Click the magnifying glass to search
- Click the blue arrows to add
- Click 'Next' once all organisations are entered

| Clubs    |             |                                                                                                    |             |
|----------|-------------|----------------------------------------------------------------------------------------------------|-------------|
| Role pri | eferences   | <ul> <li>Please select all clubs you are associated to.</li> <li>Select none if you aren't associated with one or more clubs.</li> </ul> |             |
| S Umpire | e info      | Selected associated clubs                                                                                                    |             |
| ĝr wwc∕  | / Blue card | SACA Premier Cricket                                                                                                    |             |
| Emerg    | ency info   |                                                                                                    |             |
| n Bankin | ig          | Search for clubs Adelaide Turf No club Adelaide Turf - Representative Adelaide Turf Cricket Association                                  | <u>م</u>    |
|          |             |                                                                                                    | Cancel Next |

#### Add 'Umpire' role

- Ensure 'South Australia' is selected in the drop down box
- Select 'Organisation' (i.e. Association) in drop down box
- Select 'Umpire' Role
- Click 'Add role preference'
- Repeat process for all Associations you are involved in
- Once all Associations updated, click 'Next"

| Clubs            | At least 1 role mu | st be selected and multiple panel/role comb | nations can be sele | cted |
|------------------|--------------------|---------------------------------------------|---------------------|------|
| Role preferences | T.                 |                                             | -                   |      |
| Umpire info      | South Australia    | Para Districts (                            | Cricket Association | ,    |
| WWC / Blue card  | Role               | $\sim$                                      | $\geq$              |      |
| Emergency info   | Umpire             | Add role prefe                              | rence               |      |
| Banking          | State              | Umpire panel                                | Role                |      |
|                  | South Australia    | SACA Premier Cricket                        | Umpire              | ÷    |
|                  | South Australia    | Adelaide Turf Cricket Association           | Umpire              | 4    |
|                  | South Australia    | SACA Super Cricket                          | Umpire              | 4    |
|                  | South Australia    | Para Districts Cricket Association          | Umpire              | 4    |

#### Umpire info

- Not compulsory to complete
- Use the drop down box to select how you found out about the system
- Click 'Next'

| 🖞 Outra           | How did you find out about ui?? |   |
|-------------------|---------------------------------|---|
| Rote professional | Other                           | • |
| De Ungenieto      |                                 |   |
| WWC/ live and     |                                 |   |
| 3 Drangercy into  |                                 |   |
| E Sorking         |                                 |   |

#### Working With Children Check

- Not compulsory to complete (as we keep a separate record of WWCC details) you can click 'Next'
- Tip: If you enter any information, even a blank empty space, you will be forced to upload a document, so avoid clicking on any of the boxes if you want to skip this process

If you wish to enter your Working With Children Check:

- Enter your SRN number (i.e. 0099-1234)
- Tip: This number is found at the top of the email from the Department of Human Services regarding your Working With Children Check
- Select 'South Australia'
- Enter your 'Expiry Date'
- Tip: This is five years following the 'issue date' noted at the top of the email from the Department of Human Services regarding your Working With Children Check
- Click 'Select files' to update a copy of your Working With Children Check email
- Tip: If you enter any details, you will need to upload a document
- Click 'Next'

| Required account compl | letion                                                                                                    | 3 |
|------------------------|----------------------------------------------------------------------------------------------------|---|
| 🕁 Clubs                | Please add your /wWC / Blue card' license information if you want to be appointable                                                                                                    |   |
| Role preferences       | tor youth games. When no license information is added you will not be appointed for<br>youth games                                                                                                    |   |
| Ds Umpire info         | WHIC 7 Blos gard number                                                                                                    |   |
| WWC / Blue cord        | 0001-1234                                                                                                    | l |
| Emergency into         | Settle South Austrolia                                                                                                    |   |
| E Banking              | Expery date                                                                                                    |   |
|                        | 1/01/2025                                                                                                    |   |
|                        | License to upload                                                                                                    |   |
|                        | Select files.                                                                                                    |   |
|                        | and a second second sec |   |
|                        |                                                                                                    |   |

#### **Emergency contact details**

It is critical you supply next of kin details

- Enter emergency contact full name
- Enter emergency contact telephone number
- Enter emergency contact relationship
- Click 'Next'

| Rec | quired account com | pletion       | ×     |
|-----|--------------------|---------------|-------|
| ≌   | Clubs              | Name *        |       |
|     | Role preferences   | Mary Ryan     |       |
| 05  | Umpire info        | 0411 111 111  |       |
| Ŷ   | WWC / Blue card    | Relationship* | -<br> |
| 0   | Emergency info     | Mum           |       |
| sm. | Banking            |               |       |
|     |                    | Cancel        | ×t    |

#### Bank details

- <u>Please do not update your details here as there is no notification to administrators</u> <u>that your details have been updated</u>
- Please contact cryan@saca.com.au if you need to change your bank details
- You will then need to complete an official SACA change of bank details form and return to SACA to process

| Red | quired account complet | on                                 |                                              | × |
|-----|------------------------|------------------------------------|----------------------------------------------|---|
| 살   | Clubs                  | eter your main bank account a      | ad far receiving nouments it will be         |   |
|     | Role preferences       | pos dd more bank accour<br>process | ar profile after completing the registration |   |
| Ċ>  | Umpire info            | Bank name                          | Bank account holder                          |   |
| 쑵   | WWC / Blue card        | Commonwealt                        | Catherine Ryan                               |   |
| 0   | Emergency info         | Account -                          | 95B                                          |   |
| •   | Banking                |                                    |                                              |   |
|     |                        |                                    | Cancel Complete                              | • |

- Click on the highlighted text to view the three different sets of Terms of Conditions
- Review documents as required
- Tick box 'I have read the terms and conditions and agree'
- Click 'I agree'

| Terms of use               |                                                                                           |              |
|----------------------------|-------------------------------------------------------------------------------------------|--------------|
| have read and agree to the | OfficialsHQ Terms of Use, as well as the Australian Cricket Privacy Policy and Collection | on Statement |
|                            |                                                                                           |              |
|                            |                                                                                           |              |
|                            |                                                                                           |              |
|                            |                                                                                           |              |
|                            |                                                                                           |              |
|                            | i di                                                                                      | sagree Lagr  |

### 4. OFFICIALSHQ INSTRUCTIONS - PROFILE UPDATES

To ensure all system references are to 'Umpires' rather than 'Referees'

- Click the flag on the right hand side
- Select the Australian flag

| • | <b>Q</b> o | <b>Q</b> i | 🔘 Cate Ryan 🗸 | 🖏 EN 🗸 | 🔗 CRICKET AUSTRALIA 🗸 |
|---|------------|------------|---------------|--------|-----------------------|
|   |            |            | English       |        |                       |
|   |            |            |               |        |                       |

#### To update your profile

- Click your name on the right hand side
- Select 'My profile'
- Update personal details/emergency contact information and bank details as required
- Tip: Please tick box 'Show phone number' and 'Show email' as a minimum under section 'Which data may be shared with the colleagues with who you are appointed on a match?' This will forward your mobile number and email to your standing partner for ease of communication
- Click 'Update'

| CFFICIALSHQ       |                                       |                                                | • • | k: ¶i | 🔘 Cate Ryan 🛩 | 🔗 CRICKET AUSTRALIA 🤜 |
|-------------------|---------------------------------------|------------------------------------------------|-----|-------|---------------|-----------------------|
| My profile        |                                       |                                                |     | 0     | Dashboard     |                       |
|                   | Name<br>Cate Ryan                     | Email<br>cryon@socs.com.au                     |     | 4     | My profile    |                       |
|                   | Phone                                 | Mobile<br>0411770922                           |     |       |               |                       |
| Cate Ryan         | Street<br>Park Avenue                 |                                                |     |       |               |                       |
| Personal data     | Postcode<br>5072                      | City<br>Rosslyn Park                           |     |       |               |                       |
| Emergency Info    | Which date may be shared with the col | leagues with who you are appointed on a match? |     |       |               |                       |
| Bank accounts     | Show photo                            |                                                |     |       |               |                       |
| 2 Accreditations  | Show email                            |                                                |     |       |               |                       |
| A Change password | Show phone number                     |                                                |     |       |               |                       |
| Change photo      | $\smile$                              |                                                |     |       |               | ✓ Update              |

To update your profile photo

- Click 'Change photo'
- Upload your photo
- Click 'Upload'

| C OFFICIALS <b>HQ</b> |                                       |                                                 |
|-----------------------|---------------------------------------|-------------------------------------------------|
| My profile            |                                       |                                                 |
| -                     | Name                                  | Email                                           |
|                       | Cate Ryon                             | cnyan@saca.com.au                               |
|                       | Phone                                 | Mobile                                          |
|                       |                                       | 0411770922                                      |
|                       | Street                                |                                                 |
| Cate Ryan             | Park Avenue                           |                                                 |
|                       | Postcode                              | City                                            |
| A Personal data       | 5072                                  | Rossiyn Park                                    |
| ③ Emergency Info      | Which data may be shared with the col | lleagues with who you are appointed on a match? |
| 🖒 Bank accounts       | Show photo                            |                                                 |
| Accreditations        | Show email                            |                                                 |
| A Change password     | Show phone number                     |                                                 |
| Change photo          |                                       |                                                 |

Accreditations

- Click 'Accreditations' to update your Working With Children Check details
- Click 'Save'
- You will also notice there is an option of updating your 'accreditation'
- <u>Please note:</u> As accreditation records are currently saved in a different system, <u>please</u> <u>do not enter any accreditation information</u>

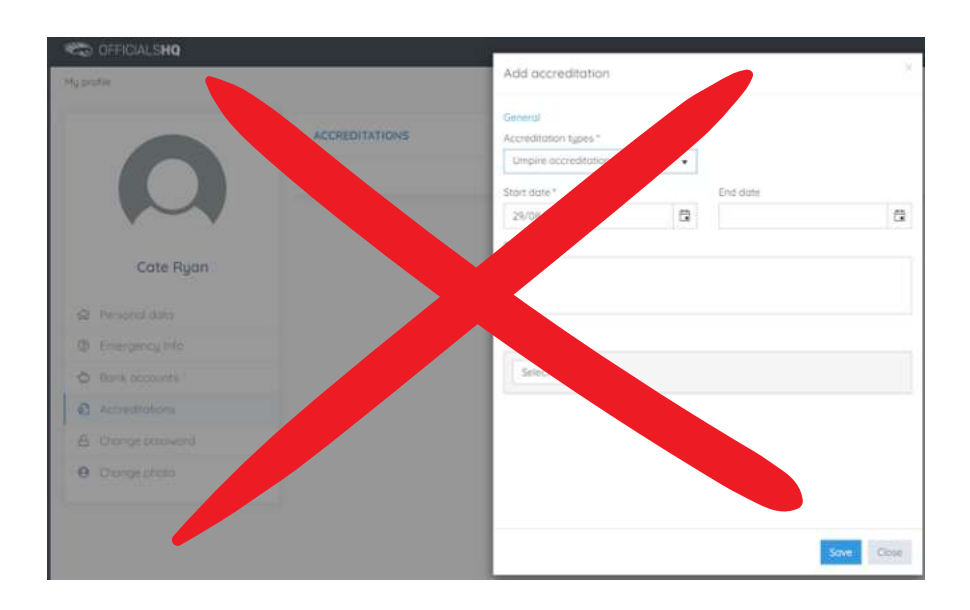

### 4. OFFICIALSHQ INSTRUCTIONS - AVAILABILITY

#### Setting Availability and Viewing Appointments

After successfully registering, please use this link: <u>https://app.officialshq.com</u>

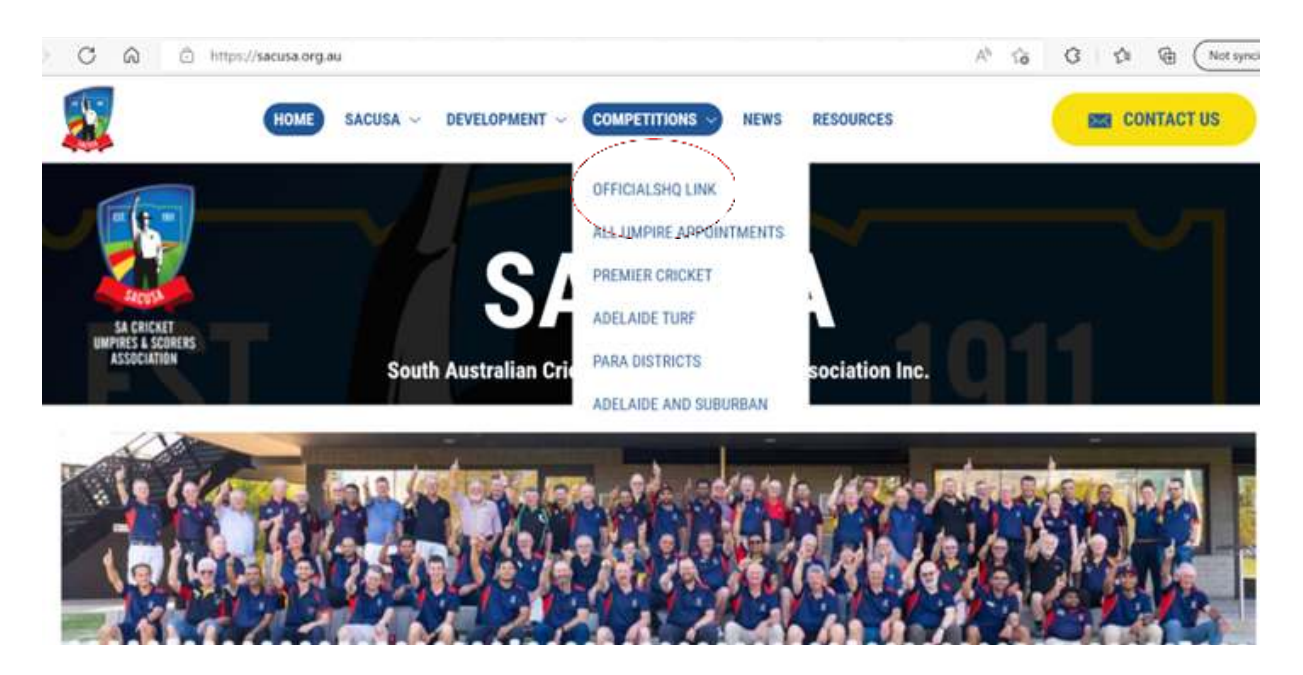

Enter your OfficialsHQ Login ID and Password

| C OFFICIALS <b>HQ</b>                    |  |
|------------------------------------------|--|
| Welcome. Please login.                   |  |
| catehryan@gmail.com                      |  |
|                                          |  |
| LOGIN                                    |  |
| FORGOT PASSWORD                          |  |
| 2021 © OfficialsHQ powered by RefAssist. |  |

Once logged on:

- Click the three lines on the left hand side to expand the menu items
- Click 'Leaves'

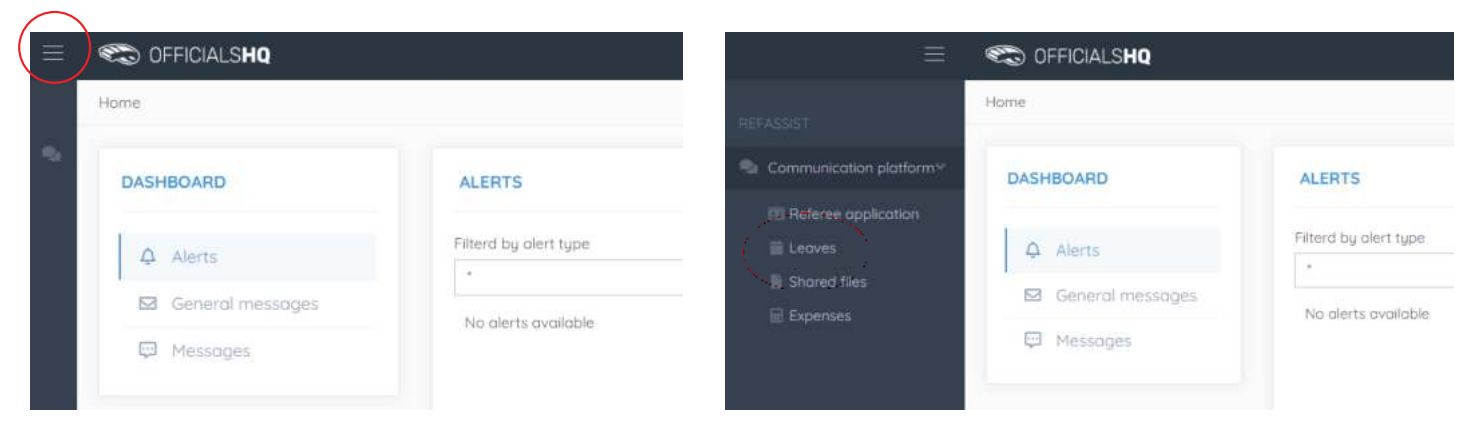

- Select the date you are unavailable
- Click 'Add leave'

|   | Add le | ave ( | 0    | Dele | te lec | ive |    |    |      |       |     |    |    |    |    |    |
|---|--------|-------|------|------|--------|-----|----|----|------|-------|-----|----|----|----|----|----|
| ~ | SEPTE  | MBER  | 2022 |      |        |     |    |    | осто | BER 2 | 022 |    |    |    |    |    |
|   | WK     | MO    | τu   | WE   | TH     | FR  | SA | SU | WK   | MO    | τu  | WE | TH | FR | SA | SU |
|   | 35     |       |      |      | 1      | 2   | 3  | 4  | 39   |       |     |    |    |    | 1  | 2  |
|   | 36     | 5     | 6    | 7    | 8      | 9   | 10 | 11 | 40   | 3     | 4   | 5  | 6  | 7  | 8  | 9  |
|   | 37     | 12    | 13   | 14   | 15     | 16  | 17 | 18 | 41   | 10    | 11  | 12 | 13 | 14 | 15 | 16 |
|   | 38     | 19    | 20   | 21   | 22     | 23  | 24 | 25 | 42   | 17    | 18  | 19 | 20 | 21 | 22 | 23 |
|   | 39     | 26    | 27   | 28   | 29     | 30  |    |    | 43   | 24    | 25  | 26 | 27 | 28 | 29 | 30 |
|   |        |       |      |      |        |     |    |    | 44   | 31    |     |    |    |    |    |    |

A new window will open

- Use the drop down box to select 'Holiday type'
- Enter a reason for leave
- Click 'Add'
- Complete for all dates that you are unavailable
- It is assumed you are then available for all other dates

| C OFFICIALS <b>HQ</b>                                                                                                    |                                                                                                    |                                               |
|----------------------------------------------------------------------------------------------------|----------------------------------------------------------------------------------------------------|-----------------------------------------------|
| Leave                                                                                                    | Configuration                                                                                                    | 1 day(s) selected                             |
| LEAVE                                                                                                    | ✓ CHCKET<br>Holiday type                                                                                                    | Following dates will be registered 15/10/2022 |
| Add leave (1) Delete leave                                                                                                    | Personal circumstances 🔹                                                                                                    | + Add Cancel                                  |
| SEPTEMBER 2022<br>WK MD TU WE TH ER                                                                                           | Full day     Start time     End time       Image: Constraint of the start start s |                                               |
| 35 1 2<br>36 5 6 7 8 9                                                                                                    | Peason<br>Family wedding commitment                                                                                                    |                                               |
| 37         12         13         14         15         16           38         19         20         21         22         23 |                                                                                                    |                                               |
| 59 26 27 28 29 30                                                                                                    | 224 remaining characters                                                                                                    |                                               |

• If you are only unavailable for half a day (i.e. morning), you can list this by unclicking 'Full day' and selecting times that you are unavailable

| /e            |         |         | Configuration                                                                                  | 1 day(s) selected                             |
|---------------|---------|---------|------------------------------------------------------------------------------------------------|-----------------------------------------------|
| EAVE          |         |         | Cricket                                                                                        | Following dates will be registered 15/10/2022 |
| Add leave (1) | Delete  | e leave | Professional obligations                                                                       | + Add Cancel                                  |
| SEPTEMBER 202 | 2<br>WE | TH FR   | Full day         Start time         End time           07:00         ©         12:30         © |                                               |
|               |         | 1 2     | Reason                                                                                         |                                               |
| 36 5 6        |         | 8 9     | University exam - morning only, available from 12:30PM on wards                                |                                               |
| 37 12 13      | 14      | 15 16   |                                                                                                |                                               |
| 58 19 20      | 21      | 22 23   |                                                                                                |                                               |
| 39 26 27      | 28      | 29 30   | 196 remaining characters                                                                       |                                               |

If you are unavailable for an extended length of time

- Whilst pushing 'Control' (Ctrl button), select the dates you are unavailable
- Click 'Add leave' and this will cover that entire date range

| Leave                                                                                                    | ALSHQ             |                    |                       |                  |                                                    |                                   |
|----------------------------------------------------------------------------------------------------|-------------------|--------------------|-----------------------|------------------|----------------------------------------------------|-----------------------------------|
| LEAVE                                                                                                    |                   |                    |                       |                  |                                                    |                                   |
| Add leave                                                                                                    | (17) Delete le    | ave                |                       |                  |                                                    |                                   |
| SEPTEMBE                                                                                                    | R 2022            |                    | OCTOBER 2022          |                  |                                                    |                                   |
| WK - MO                                                                                                    | TU WE TH          | FR SA SU           | WK MD TU              | WE TH            | FR SA SU                                           |                                   |
| 35                                                                                                    | 1                 | 2 5 4              | 39                    |                  | 1 2                                                |                                   |
| 36 5                                                                                                    | 6 7 B             | 9 10 11            | 40 3 4                | 5 6              | 7 8 9                                              |                                   |
| 37 12                                                                                                    | 13 14 15          | 16 17 18           | 41 10 11              | 12 13            | 14 15 16                                           |                                   |
| 38 19                                                                                                    | 20 21 22          | 23 24 25           | 42 17 18              | 19 20            | 21 22 23                                           |                                   |
| 39 26                                                                                                    | 27 28 29          | 30                 | 43 24 25              |                  | 28 29 30                                           |                                   |
| OFFICIALSHQ                                                                                                    | Configurati       | on                 |                       |                  | × 11<br>Fc<br>12                                   | 7 day(s) selected                 |
| Id leave (17) Delete leave                                                                                                    | On holiday        |                    |                       |                  | • 14                                               | /10/2022                          |
| EPTEMBER 2022                                                                                                    | Full day          | Start tin          | e Er                  | nd time<br>23.59 | (C) 15, 16, 17, 17, 17, 17, 17, 17, 17, 17, 17, 17 | /10/2022<br>/10/2022<br>/10/2022  |
| 33 ( 2                                                                                                    | Reason            |                    |                       |                  | 18,                                                | /10/2022                          |
| 36         3         6         7         8         9           37         12         13         14         15         16           56         19         20         21         22         23 | Holidays - depart | ing 12 October, av | ailable from 29 Octob | er on words      | 19<br>20<br>21                                     | /10/2022<br>//10/2022<br>/10/2022 |
| 39 26 27 28 29 30                                                                                                    |                   |                    | 183                   | remaining char   | acters                                             | + Add ance                        |

To cancel leave that you have entered

- Select the date
- Click 'Delete leave'
- Select 'Yes'

| ie.                   |        |           |          |         |            |         |          |       |       |       |     |    |    |     |         |      |   |   |
|-----------------------|--------|-----------|----------|---------|------------|---------|----------|-------|-------|-------|-----|----|----|-----|---------|------|---|---|
| EAVE                  |        |           |          |         |            |         |          |       |       |       |     |    |    |     |         |      |   |   |
| Add incide (C) Define | Nerrya |           |          |         |            |         |          |       |       |       |     |    |    |     |         |      |   |   |
| 52P10H6ER 2022        |        |           | остовея  |         |            |         |          | HOVE  | HEER. |       |     |    |    |     |         | DECE |   |   |
|                       |        |           |          |         |            |         |          |       |       |       |     |    |    |     |         |      |   |   |
|                       |        |           |          |         |            | 3)      | 2        |       |       | Ŧ.    | 12  | 14 | 14 |     | ŏ       |      |   |   |
|                       |        |           | -0-3     | 45      | 6 3        | - 6     | 3        |       | 3     | 8     | 3   | 10 | 31 | 112 | 15      |      | 6 | 6 |
| 11 12 15 14           | 15 16  | 17 18     | 10 20    | 0 00    |            | 15      | 16       |       | 34    | 10    | im  |    | m  | 119 | 20      |      | 2 |   |
| 19 19 20 21           | 22 25  | 24 . 25 . | 32 17    |         |            |         |          |       |       |       |     |    |    |     |         |      | 0 |   |
| 29 26 27 28           | 29 30  |           | 14.00    | Delete  | leave      |         |          |       |       |       |     |    |    |     |         |      |   | 1 |
|                       |        |           | 34       | Areigou | sure you i | vant to | : delete | al se | ected | iedvi | 171 |    |    |     |         |      |   |   |
| FEBRUARY 2025         |        |           | HARCH 20 |         |            | 22      |          |       | -     |       |     |    | -  |     | · · · · |      |   | 4 |
|                       |        |           |          |         |            |         |          |       |       |       |     | 1  |    | Yes |         |      |   |   |

### 4. OFFICIALSHQ INSTRUCTIONS - APPOINTMENTS

#### **Email notification**

- You will receive an email once SACA releases appointments
- Please check you junk/spam boxes
- Click the 'OfficialsHQ' button

 OfficialsHQ notifications intervent

 Intervent

 Intervent

 Intervent

 Intervent

 Intervent

 Intervent

 Intervent

 Intervent

 Intervent

 Intervent

 Intervent

 Intervent

 Intervent

 Intervent

 Intervent

 Intervent

 Intervent

 Intervent

 Intervent

 Intervent

 Intervent

 Intervent

 Intervent

 Intervent

 Intervent

 Intervent

 Intervent

 Intervent

 Intervent

 Intervent

 Intervent

 Intervent

 Intervent

 Intervent

 Intervent

 Intervent

 Intervent

 Intervent

 Intervent

 Intervent

 Intervent

 Intervent

 Intervent

 Intervent

 Intervent

Alternatively, enter your OfficialsHQ Login ID and Password https://app.officialshq.com

|                                          | C OFFICIALS <b>HQ</b>  |  |  |  |  |  |
|------------------------------------------|------------------------|--|--|--|--|--|
| ,                                        | Welcome. Please login. |  |  |  |  |  |
|                                          | catehryan@gmail.com    |  |  |  |  |  |
|                                          |                        |  |  |  |  |  |
|                                          | LOGIN                  |  |  |  |  |  |
|                                          | FORGOT PASSWORD        |  |  |  |  |  |
| 2021 © OfficialsHQ powered by RefAssist. |                        |  |  |  |  |  |

#### Appointments dashboard

- Your dashboard will show matches you have been appointed to
- Click 'NEW APPOINTMENT'

| ALS <b>HQ</b>                      |                                                                                                    | • | • | 🥳 Craig Thomas 🛩 | 🐮 EN 👻 | 8 CRICKI  |
|------------------------------------|----------------------------------------------------------------------------------------------------|---|---|------------------|--------|-----------|
| RD                                 | NOTIFICATIONS                                                                                                    |   |   |                  |        |           |
| fications 🔕<br>eral<br>55<br>sogés | Filterd by alert type                                                                                                    |   |   |                  |        | 13/09/202 |
|                                    | Some: Kensington District Cricket Club - Port Adelaide Cricket Club [08-10-22 10 30]<br>Gradg: Seelac Men - West End Mens 1st Grade<br>Abipaintment UMP |   |   |                  |        | 13/09/202 |

- New appointments will show a ringing bell on the right hand side
- You must respond to your appointments
- Click 'CONFIRMATION NEEDED'

| C OFFICIALSHQ             |                                                                                                    | و چ | Croig Thomas 🛩 👘 EN 💉 | 🖌 🖌 CRICKET AUSTRALIA 🛩 |
|---------------------------|----------------------------------------------------------------------------------------------------|-----|-----------------------|-------------------------|
| Home                      |                                                                                                    |     |                       |                         |
| FILTERS                   | FUTURE APPOINTMENTS                                                                                                    |     |                       |                         |
| Start date                | Gleneig Cricket Club - Adelaide University Cricket Club                                                                                   |     |                       |                         |
| 8                         | Match starts on 29/10/2022 11:00     Senior Men - West End Plens 2nd Grade (Competition) - UMP                                            |     |                       | 4                       |
| End date                  | Genelg Oval & ENELG EAST      APPOINTMENTS     CONFIGMATION NEEDED     MATCH REPORTS                                                      |     |                       | Distance                |
| G                         | Kanalagtan District Cricket Club - Bert Adelaide Cricket Club                                                                             |     |                       |                         |
| Seasons                   | Motch storts on 08/10/2022 10:39                                                                                                    |     |                       | Distance                |
| 2022 🔹                    | <ul> <li>Senior Men - West End Mens 1st Grade (Competition) - UMP</li> <li>Kensington Gordens Reserve Ovals KENSINGTON GARDENS</li> </ul> |     |                       |                         |
| Appointment has documents | APPOINTMENTS   MATCH REPORTS                                                                                                    |     |                       |                         |
| ŬK.                       | PAST APPOINTMENTS                                                                                                    |     |                       |                         |
|                           | No past oppointments                                                                                                    |     |                       |                         |

#### Confirming your appointment

• Click 'ACCEPT'

| ials <b>hq</b>     |    |                                                                                                    | ۹ | Croig Thomas 🛩 | IN EN Y | & CRICK |
|--------------------|----|----------------------------------------------------------------------------------------------------|---|----------------|---------|---------|
|                    | 8  | FUTURE APPOINTMENTS<br>Appointment confirmation<br>Mode<br>Mode<br>M |   |                |         |         |
| ment has documents | ОК | No post appointments                                                                                                    |   |                |         |         |

- You will then be able to see the match details
- You will also be able to see your partners details (photo and phone number if they have enabled this in their profile)

| CONTRACTOR OFFICIALS                          | Match information                                                                                                    |                                             | Or On Crisis Termes → The EN → ×                                                                                                    | 🖉 CRICKET AUSTRALIA 👻 |
|-----------------------------------------------|----------------------------------------------------------------------------------------------------|---------------------------------------------|----------------------------------------------------------------------------------------------------|-----------------------|
| FILTERS<br>Stort date                         | TEAM 1 TEAM 2<br>Kensington District Cricket Club Port Adelaide Cricket Club                                                                                            | Start time<br>Location<br>Address<br>Series | 8/10/2022 10:30 AM<br>Kansington Gordens Reserve Ovats<br>420-432 The Ponode<br>5068 HEXBINGTON GARDENS<br>Senior Men - West End Mens tat Grade | 999<br>Distoce        |
| End date<br>Seasons<br>2022<br>Appointment to | Craig Thomas<br>UHP 1     Peter George<br>UHP 2       Phone:     UHP 1       Mobile:     0454165311       Email:     Ihomas.com/gggg/mail.com       City     Headthield |                                             |                                                                                                    |                       |
|                                               |                                                                                                    |                                             | Download                                                                                                    |                       |

#### Declining your appointment

- You must still ring Craig Thomas on 0434 165 310 to alert him that you cannot accept an appointment
- After speaking to Craig, click 'REJECT'
- Enter your reason for rejecting
- Click 'REJECT'

| ials <b>hq</b>     |                     | ۹ ا | Craig Thomas 🗸 | THEN Y | & CRICK |
|--------------------|---------------------|-----|----------------|--------|---------|
| ment has documents | FUTURE APPOINTMENTS |     |                |        |         |

| alshq              | 4                                                                                                    | 0-0, <u>1</u> | Craig Thomas 👻 | THEN Y | & CRICKE |
|--------------------|----------------------------------------------------------------------------------------------------|---------------|----------------|--------|----------|
|                    | Rejection Please wher a reason for rejecting the appointment B I U Urgent family matter as discussed on phone | A Desc        |                |        |          |
| ment has documents | PAST APPOINTMENTS                                                                                             |               |                |        |          |

#### SACA cancelled appointment

- SACA may cancel appointments throughout the year (i.e. inclement weather)
- You will receive email notification, and a notification on your dashboard
- Click on the trash can on the right hand side to delete from your dashboard

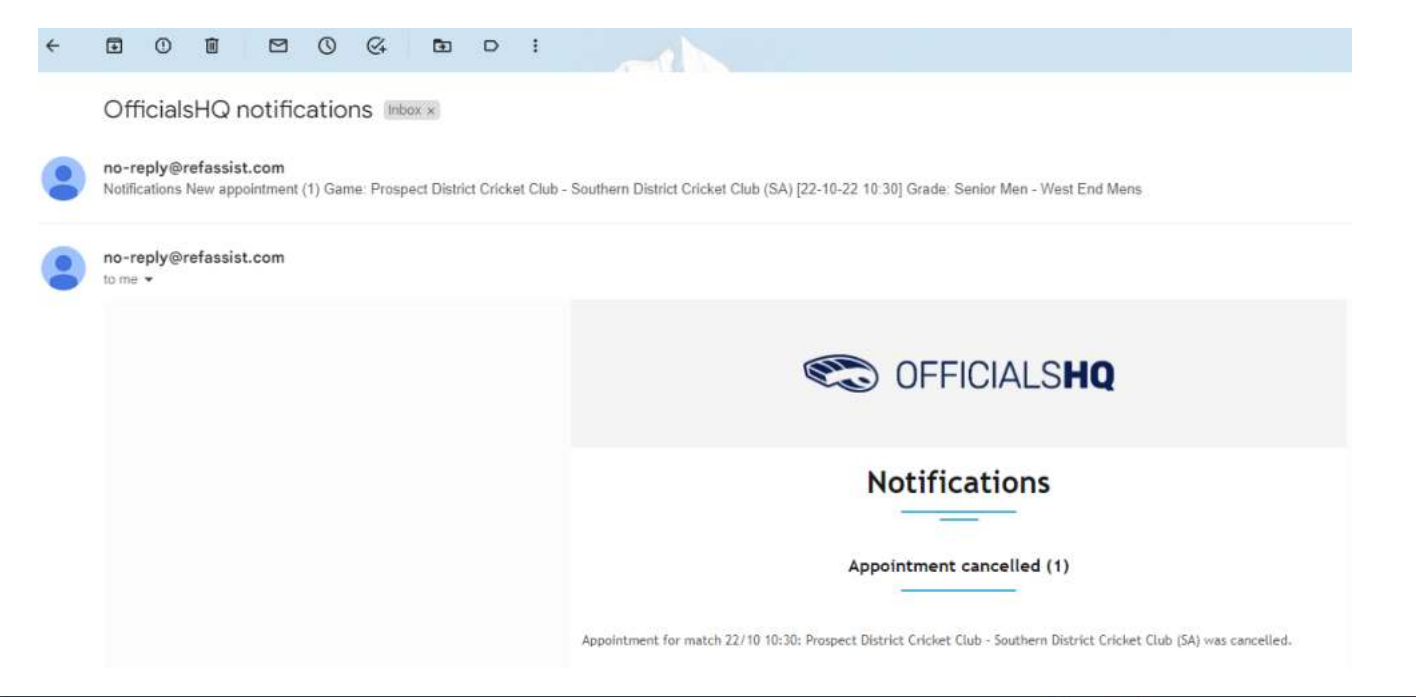

| CFFICIALSHQ                        |                                                                                                    | 🥺 🍨 🦄 🖉 Cate Ryan 🗸 🐀 EN 🗸 🔗 CRICKET AUSTRALIA |
|------------------------------------|----------------------------------------------------------------------------------------------------|------------------------------------------------|
| Home                               |                                                                                                    |                                                |
| DASHBOARD                          | NOTIFICATIONS                                                                                             | G (2)                                          |
| Notifications     General messages | Filterd by slert type                                                                                     |                                                |
| Messages                           | Appointment for match 13/11 9:30: Adelaide University Cricket Club - Adelaide Cricket Club was cancelled. | 34/09/2022 02:35<br>()                         |

Finding your appointments when logging in again

- Click 'Communication platform' in the left hand drop down box
- Click 'Umpire application'

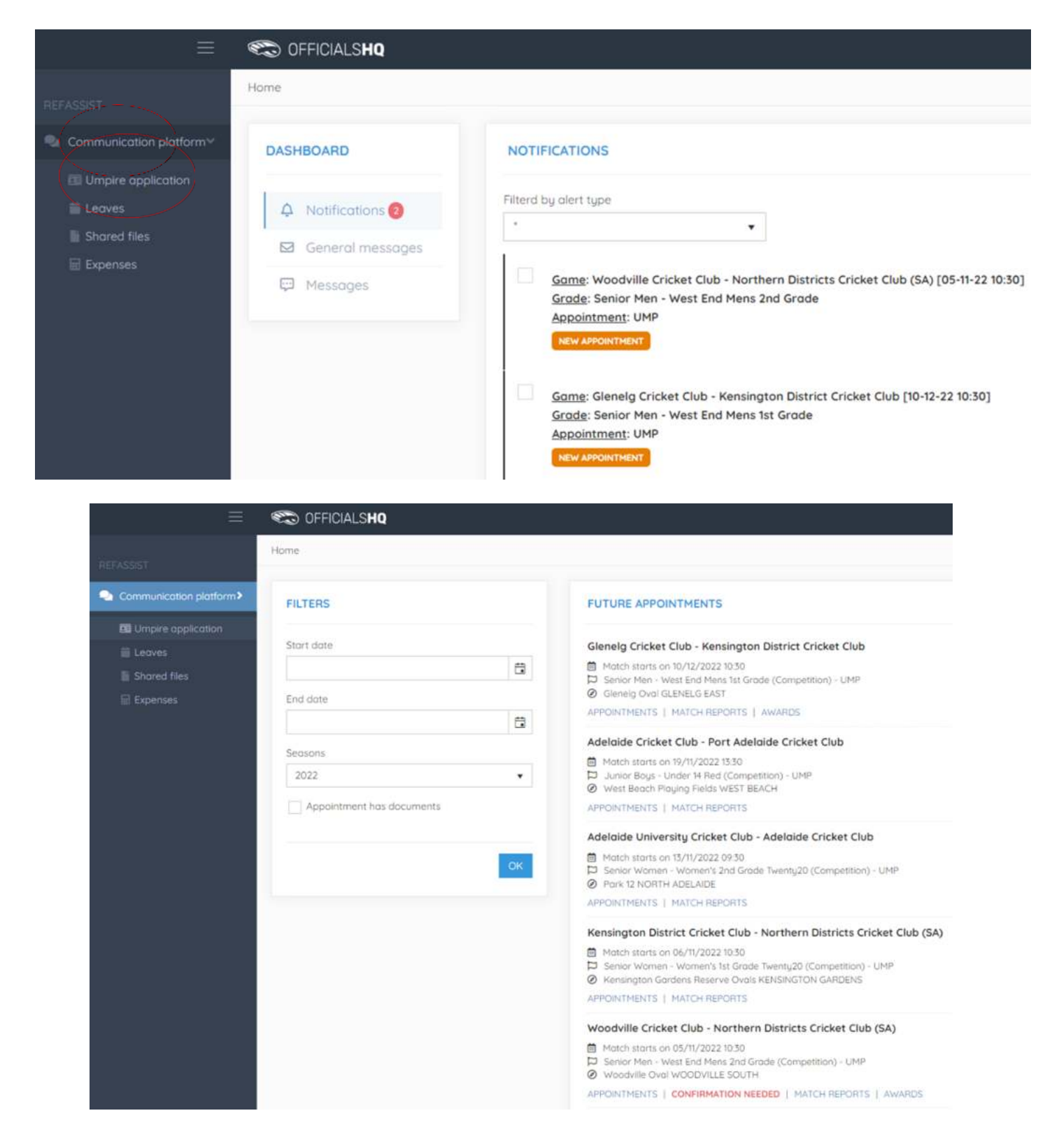

### 4. OFFICIALSHQ INSTRUCTIONS - MATCH REPORTS

Enter your OfficialsHQ Login ID and Password https://app.officialshq.com

| C OFFICIALS <b>HQ</b>                     |  |
|-------------------------------------------|--|
| Welcome. Please login.                    |  |
| catehryan@gmail.com                       |  |
| *****                                     |  |
| LOGIN                                     |  |
| FORGOT PASSWORD                           |  |
| 2021 © OfficialisHQ powered by RefAssist. |  |

Dashboard

- Your games will appear on your dashboard
- Click 'MATCH REPORTS' to enter reports after your game

| C OFFICIALSHQ |                                                                                                    |
|---------------|----------------------------------------------------------------------------------------------------|
| Home          |                                                                                                    |
| FILTERS       | FUTURE APPOINTMENTS                                                                                                    |
| Start date    | Glenelg Cricket Club - Kensington District Cricket Club                                                                          |
| End date      | Senior Men - West End Mens ist Grade (Competition) - UMP     Glenelg Oval GLENELG EAST     APPOINTMENTS   MATCH REPORTS   AWARDS |

#### Match reports

- For SACA Premier Cricket, the first listed Umpire must complete on behalf of both appointed Umpires
- A pop up screen will open
- Click 'SACA Premier Cricket Umpires Report on Match'
- Complete the entire form and click 'SUBMIT' at the top right hand side of the report

|                                            | g Cricket Club - Kensington | District Cricket Club                |                                             |                           |        |
|--------------------------------------------|-----------------------------|--------------------------------------|---------------------------------------------|---------------------------|--------|
| SACA Premier Cricket Um<br>Report on Match | Please m<br>Fill out re     | nake sure the following              | g report is complete<br>cket Umpires Report | nd<br>on Match            |        |
|                                            |                             |                                      |                                             |                           | Close  |
| APPOINTMENTS   M                           | NTCH REPORTS                |                                      |                                             |                           |        |
| REFRISSIST                                 |                             |                                      |                                             |                           | SAVE 5 |
| SAC                                        | PREMIER<br>CRICKET Ump      | ires Report (                        | On Match                                    |                           |        |
|                                            | Glenelg Cricket Club        | Away tear<br>Kensingto<br>Cricket Cl | n<br>on District<br>ub                      | Start<br>10/12/2022 10:30 |        |
|                                            | Location<br>Gienelg Oval    | Series<br>Senior Mens 1st            | en - West End<br>Grade                      | Address<br>Brighton Road  |        |
|                                            | 8                           | Cate Ryan<br>UMP 1                   | O UMP 2                                     |                           |        |
| Over F                                     | lates                       |                                      |                                             |                           |        |
| Start Time                                 |                             |                                      |                                             |                           |        |
| 11.07 AM                                   |                             |                                      |                                             |                           |        |
| Record tim                                 | e as HH:MM AM/PM            |                                      |                                             |                           |        |
| Finish Time                                |                             |                                      |                                             |                           |        |
| 5:12 PM                                    |                             |                                      |                                             |                           |        |
| Record tim                                 | e as HH:MM AM/PM            |                                      |                                             |                           |        |

# 4. OFFICIALSHQ INSTRUCTIONS - PLAYER VOTES

#### Dashboard

- For SACA Premier Cricket, both Umpires must complete their own votes
- Your games will appear on your dashboard
- Click 'AWARDS' to enter player votes after your game
- A new window will open

| C OFFICIALSHQ |                                                                                        |
|---------------|----------------------------------------------------------------------------------------|
| Home          |                                                                                        |
| FILTERS       | FUTURE APPOINTMENTS                                                                    |
| Start date    | Glenelg Cricket Club - Kensington District Cricket Club                                |
| <b>a</b>      | Match starts on 10/12/2022 10:30                                                       |
| End date      | Senior Hen - West End Mens ist Grade (Competition) - OHP     Glenelg Oval GLENELG EAST |
| 8             | APPOINTMENTS   MATCH REPORTS   AWARDS                                                  |

- First box = 3 votes
- Club on the drop down box to select the team
- Click on the player name
- Repeat process for 2 votes and for 1 vote
- Click 'Save' and 'Send'

#### Missing player names

 Whilst the player names should appear automatically in the drop down box, if a player name does not appear (i.e. a very late replacement player), select 'Add manual line' and enter the player name and number (i.e. shirt number, if not shirt number enter '0')

#### First-Grade additional reporting

 Additional reporting for the Premier Cricket Men's and Women's First Grade (i.e. Wicket keeping and fielding) will be available at the bottom of the Match Report

|         | Tearn *                                                 |   |
|---------|---------------------------------------------------------|---|
|         | Woodville Cricket Club Woodville                        |   |
| 3 votes | Player *                                                |   |
| 5 10105 | James Williams                                          |   |
|         |                                                         |   |
|         | Team *                                                  |   |
|         | Northern Districts Cricket Club (SA) Northern Districts |   |
|         | Player *                                                |   |
| 2 votes | Add manual line                                         |   |
|         | Nome* Number*                                           |   |
| (       | John Smith 5                                            | ) |
|         |                                                         |   |
|         | Team *                                                  |   |
|         | Woodville Cricket Club Woodville                        |   |
| 1 vote  | Player *                                                |   |
|         | Peter Jones                                             |   |

# 4. OFFICIALSHQ INSTRUCTIONS - MOBILE PHONE VIEW

- Whilst OfficialsHQ does not currently offer an App, you can view the website on your phone and it will automatically fit to the screen
- Enter https://app.officialshq.com into your address bar and enter your login details
- You'll then be able to see your notification dashboard
- Click on any of the games to see your games dashboard
- Click on the paper symbol to complete your match report
- A new window will open **Click** 'Fill out report: SACA Premier Cricket Umpires Report on Match'
- Complete report and Click 'SUBMIT' at the top of the screen
- Click on the trophy symbol to complete your player votes

|                                                                             | • • • ×                                                  | • • • • • • • • • • • • • • • • • • •                                                              |
|-----------------------------------------------------------------------------|----------------------------------------------------------|----------------------------------------------------------------------------------------------------|
|                                                                             | Home                                                     | Home                                                                                               |
| CFICIALSHQ                                                                  |                                                          |                                                                                                    |
| Welcome. Please login.                                                      | DASHBOARD                                                |                                                                                                    |
| catehryan@gmail.com                                                         | A Notifications ()                                       | FUTURE APPOINTMENTS                                                                                |
| getter                                                                      | General messages                                         | Glenelg Cricket Club - Kensington 999<br>District Cricket Club Distore                             |
|                                                                             | 🤤 Meskapen                                               | Match starts on 10/12/2022 10:30     Senior Men - West End Mens 1st Grade     (Competition) - UMP  |
| LOGIN                                                                       | NOTIFICATIONS                                            |                                                                                                    |
| FORGOT PASSWORD                                                             | Filtend by alert type                                    | Woodville Cricket Club - Northern 999<br>Districts Cricket Club (SA) Distor                        |
|                                                                             | · •                                                      | <ul> <li>Motch storts on 05/11/2022 10:30</li> <li>Senior Men - West End Mens 2nd Grade</li> </ul> |
| 2021 © OfficialsHQ powered by<br>RefAssist.                                 | 15/09/2022 05:12                                         | (Competition) - UMP<br>Woodville Oval WOODVILLE SOUTH                                              |
|                                                                             | Gome: Prospect District Cricket Club -                   | Prospect District Cricket Club - 000                                                               |
|                                                                             | Southern District Cricket Club (SA) [22-<br>10-22 10:30] | Southern District Cricket Club (SA) Distan                                                         |
|                                                                             | Grade: Senior Men - West End Mens 1st                    | B Senior Men - West End Mens 1st Grade                                                             |
| ≣ idp.officialshq.com C                                                     | AA ii app-officialshq.com C                              | AA ≣ app.officialshq.com                                                                           |
| i reports                                                                   |                                                          | KC Butler Medal                                                                                    |
|                                                                             | REFHSSIST                                                | Team                                                                                               |
| Match 10/12/22 - Glenelg Cricket Club -<br>Kensington District Cricket Club | SAVE SUBMIT                                              |                                                                                                    |
|                                                                             |                                                          | 5 votes                                                                                            |
| ACA Premier Cricket Umpires Report                                          | SACA                                                     |                                                                                                    |
|                                                                             | Umpires Report On                                        | Heam *                                                                                             |
| ase make sure the following report is                                       | Match                                                    | *                                                                                                  |
| apleted<br>aut report SACA Premier Cricket Umpires                          |                                                          | 2 votes                                                                                            |
| ort on Match                                                                | Geneig Cricket Club                                      |                                                                                                    |
|                                                                             | Away team<br>Kensington District                         | Team *                                                                                             |
| Close                                                                       | 500 10/12/2022 10:30                                     |                                                                                                    |
|                                                                             | colicelence conta                                        | 1 vote Ploger                                                                                      |
| oodville Oval WOODVILLE SOUTH                                               | TT Location                                              |                                                                                                    |
| estivile Over WOODVILLE SOUTH                                               | General Oval                                             |                                                                                                    |
| exterile Oval WOODVILLE SOUTH                                               | Image: Series Senior Senior Series Mens Star Grade       |                                                                                                    |

### **5. UMPIRE COACHES AND COACHING RESOURCE**

The aim is to have each Association with at least one dedicated Umpire Coach. The role of the Umpire Coach is to assess and assist umpires with improving their performance.

SACA utilises the online 'Match Official System' platform for Umpire Coach feedback.

Once an Umpire Coach has viewed an umpire's performance they will complete an online coaching report that the umpire is then able to view, a notification will be provided to the umpire via email informing them that this report is available. This report can be viewed on the Match Official System (MOS) website.

The website also allows umpires to undertake self-assessments and development plans to submit to their respective association and/or panel coach for viewing.

To log on to the umpire coach portal visit <u>https://matchofficialsystem.com/</u> and enter your log in details.

Your log in will be created for you by SACA and a system generated email will be sent to you with your login details. You are not to create your own log in.

Once set up and you log in for the first time, you will be asked to set your password. Please note: SACA will not be provided with your password, so make sure you note it down.

After this has been completed the system will ask you to update your individual profile. The system will share your details to allow coaches to contact you or to allow you to contact the coaches. Should you wish not to have your details shared, please do not update your profile.

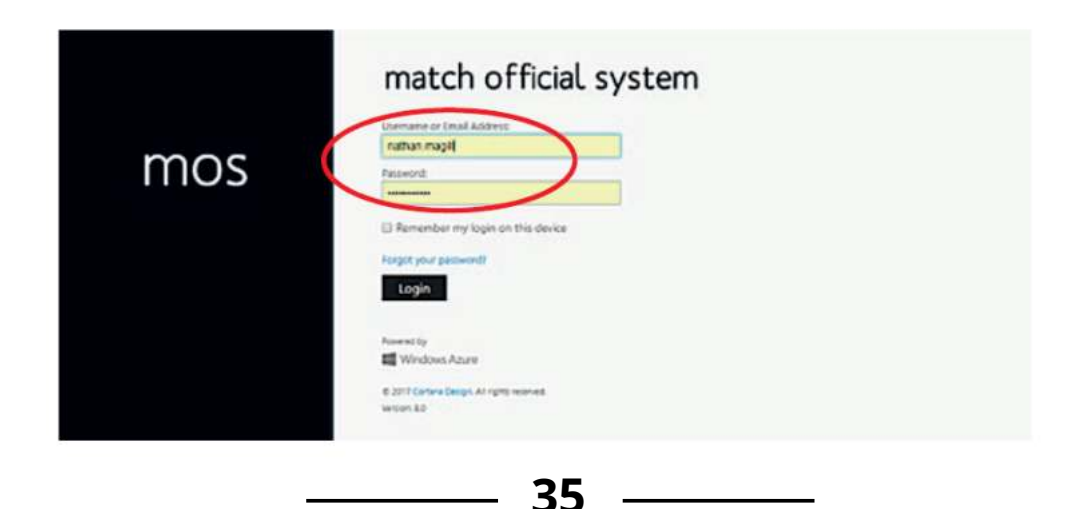

Once you have logged in you will see your MOS dashboard. From the dashboard, the umpire will be able to view coaching reports as well create self-assessments, development plans and undertake on-line training and education sessions.

To assist umpires in the initial set up stage, below are the responses to some Frequently Asked Questions for logging in and amending details.

#### What is my username and password?

Your username is your first name, followed by a full stop, then your last name. E.g. If your name was John Smith, your username would be 'John.Smith'. In the case, you are the second John Smith to join the Match Official System, your username would be John.Smith1'.

Your password is either a password you have set after you have successfully logged in for the first time or a temporary password in your welcome email when you're just starting out.

In the case, you have never logged in before and you can't find the welcome email, you can ask SACA to reset your password for you.

#### What happens if I forget my password?

If you have logged into MOS before and have then forgotten your password, you can reset it yourself with the secret question and answer you set up when you logged into MOS for the first time.

Do this by going to the login page of MOS and going to "Forgot my Password". If you have never logged in, you can ask SACA to reset your password for you. All password resets are sent to your nominated email address in the system.

#### Can I change my nominated email address?

Yes. When logged into MOS, head over to the "My account" section under your username (top right) and select the "Update email address" button. Follow the prompts and provide your existing password for confirmation.

# 6. ENROLLING FOR ACCREDITATION COURSES AND REGISTERING FOR WORKSHOPS

The Cricket Umpires Australia website allows umpires to log in and either enroll in accreditation programs or register for workshops such as information nights, training nights, seminars and law study nights.

To register visit <u>www.cricketumpiring.com.au</u> and 'Login' using the same email address as previously used to complete Community Officiating online course.

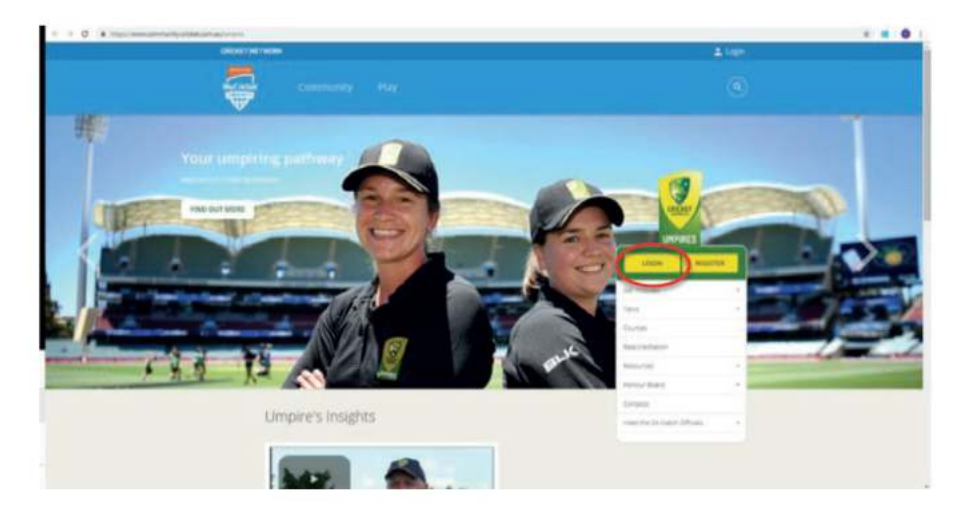

If you have never logged into this website before you will need to do so by selecting 'Register' and then 'Create a Cricket ID' as your first steps.

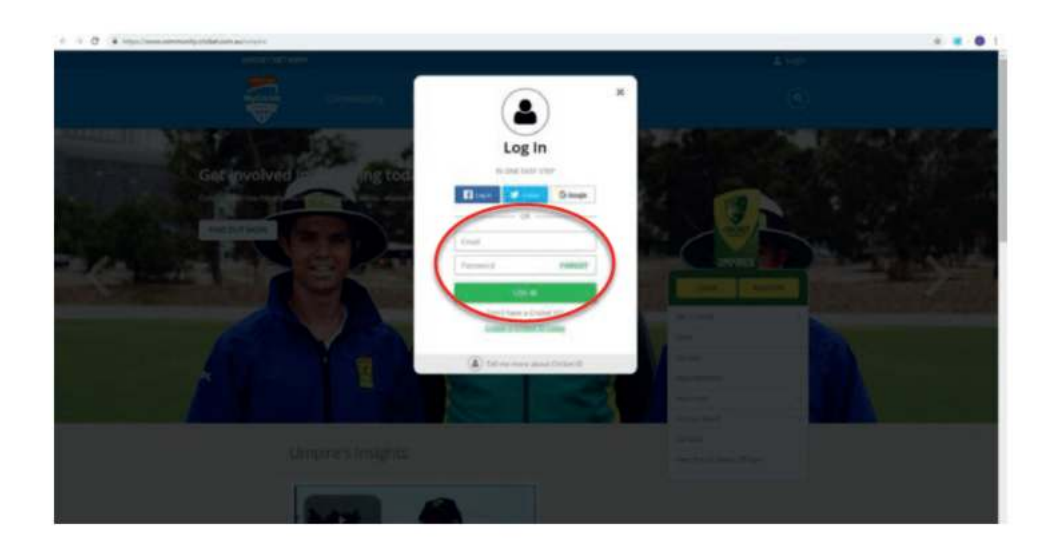

If you have logged in before but have forgotten your password for this site, click on Forgot' and an email will then be sent to you allowing you to reset this.

Once you have logged in click on "Courses".

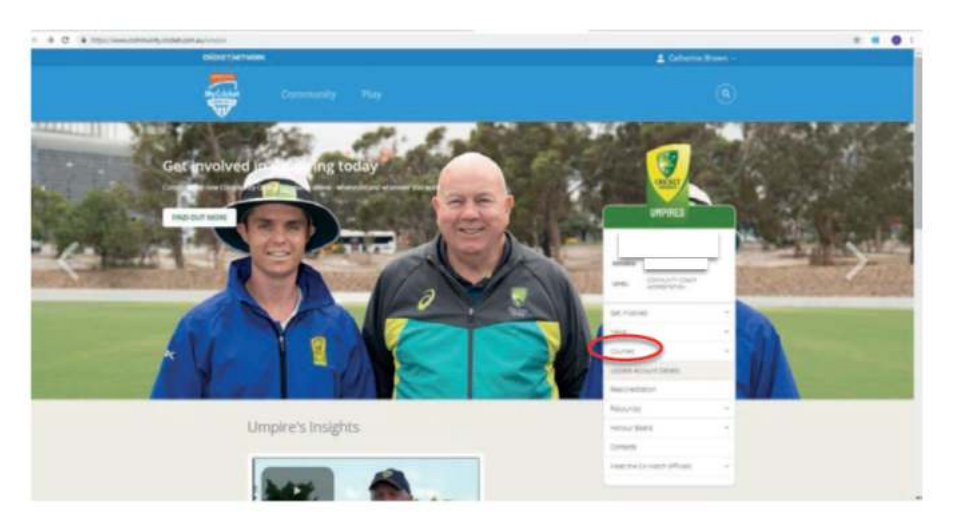

This will take you to the below screen. Click on "Launch Learning", please be patient with the loading of your learning page.

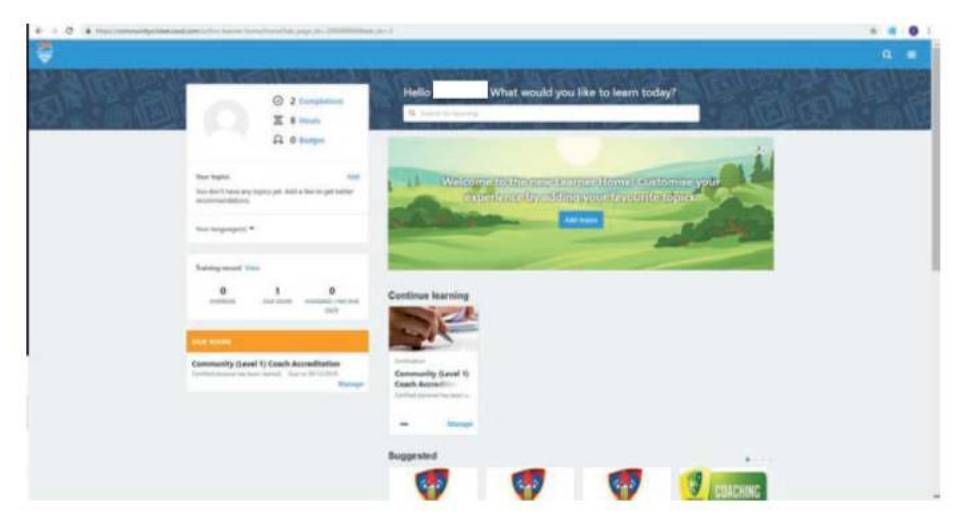

South Australia umpire workshops, seminar and law study classes are within the suggested. or you can search for each session at the top of the page.

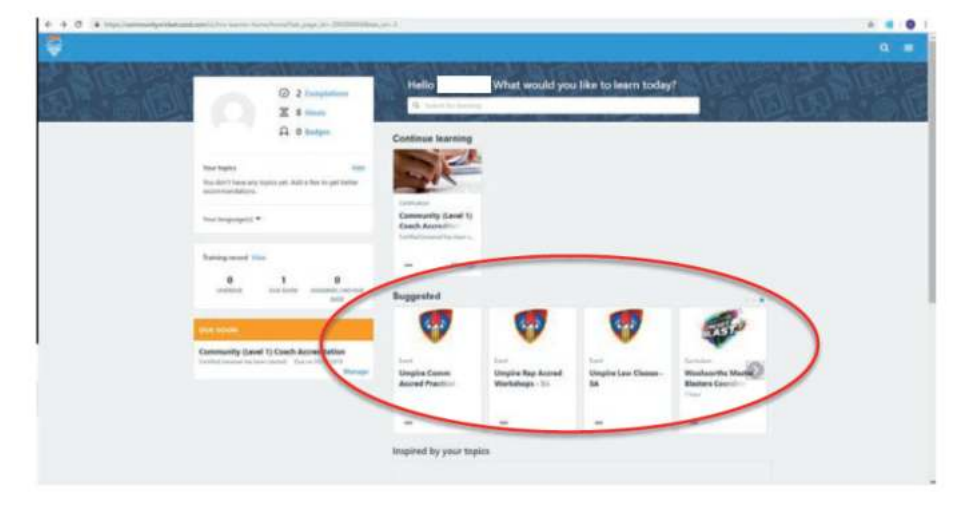

For example: To attend an Umpire Law Class, click on the event within your suggestions.

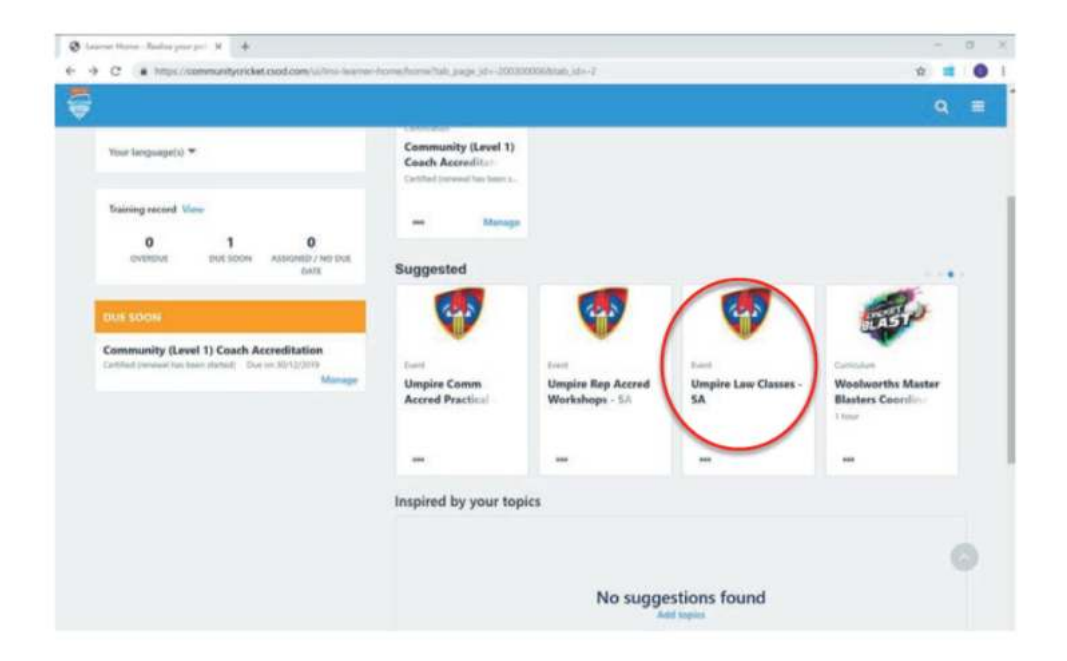

The Umpire Law Classes training details and dates will be listed.

| < → 0 . | Https://commonlytoidet.cod.com/UMI/LoDetail/Details/Sod=Stable/Sid=Stable/Sid=St<br>Sid=Stable/Sid=Stable/Sid=Stable/Sid=Stable/Sid=Stable/Sid=Stable/Sid=Stable/Sid=Stable/Sid=Stable/Sid=Stable/Sid=Stable/Sid=Stable/Sid=Stable/Sid=Stable/Sid=Stable/Sid=Stable/Sid=Stable/Sid=Stable/Sid=Stable/Sid=Stable/Sid=Stable/Sid=           | ÷ 🖬 🛛 I |
|---------|----------------------------------------------------------------------------------------------------|---------|
| ÷.      |                                                                                                    | ۹ 🗉     |
|         | di baregilatak                                                                                                    |         |
|         | Training Details                                                                                                    |         |
|         | Umplies Law Classes - 5A           Data         - All column           Aver Classes are mendly the little blance blance in lights and there is hyperally are seenantative. It has part how have, and there is hyperally are seenantative. It has part how have, and there is a seenantative. It has part how have, and there is a seenantative. It has part how have, and there is a seenantative. It has part how have, and there is a seenantative. It has part how have, and there is a seenantative. It has part how have, and there is a seenantative. It has part how have, and there is a seenantative. It has part how have, and there is a seenantative. It has part how have a second seenant have a seenantative. It has part how have a second seenant have a seenantative. It has part how have a second seenant have a seenant have a second seenant have a second seenant have                                                                                                |         |
|         | Law Shody - SA<br>Sector - 5 A Unight Weder - 2 Name - ASE 20<br>Location<br>Support SIX                                                                                                    |         |
|         | Less Study - SA<br>Teacher - 2 hause - Add-de<br>Less fair - 2 hause - Add-de<br>Less fair - 2 hause - Add-de<br>Less fair - 2 hause - 2 hause - Add-de<br>Less fair - 2 hause - 2 hause - | 0       |

To request the session, click on "Request".

| (8) having bitals                                                                                                    |   |
|----------------------------------------------------------------------------------------------------|---|
| Training Details                                                                                                    |   |
| Complete Law Classes - SA                                                                                                    |   |
| sar Owas an indexted by this largering Ausorbian at senses from throughout the year. They are policinately their transit and cover the current (and of Couled<br>The current normaly son over several rights and three is specially an exemination to field poor knowledge, on the last right.                                                                                                    |   |
| Sections Oxfolts Ratings & minute                                                                                                    |   |
| New Arabitate.                                                                                                    |   |
| Law Sturfy - SA<br>Senior - SA Despine Vender - 2 hours - ASLDO<br>Lection - Section - Description<br>Section Actuate - EXPERIONS, SAID ACIT - EXPERIONS, 2000 ACIT - EXPERIONS, 2000 ACIT - EXP |   |
| Loss Shudy - SA 1990 Senter - 2 have - A1000                                                                                                    | 0 |
| the second second second second second second second second second second second second second second second se                                                                                                    |   |

Your request will load into your training record.

|            | My Profile * My Training Record My Actions * My Documents                                                             |                                |
|------------|----------------------------------------------------------------------------------------------------|--------------------------------|
| My Train   | Sty Taxing Record                                                                                                    | -                              |
| Active *   | By date added * All Types *                                                                                           | Search for training QL         |
| Seerch res | rite (2)                                                                                                    | in the section of the sectors. |
| 27         | Umpline Law (Classes - SA (Starts 05/08/2019 18:00)<br>Deer for Dut Dive States Regiment                              | - View Training D.:.           |
|            | Community (Level 1) Cosch Accreditation<br>Dec 20122011 States Certified Inscenditus (an dense) Splity date 3000/2010 | Manage                         |
|            |                                                                                                    |                                |

To view the training details, click on "View Training"

|                               | My Profile * My Training Record My Actions * My Documents                                     |                     |   |
|-------------------------------|-----------------------------------------------------------------------------------------------|---------------------|---|
| © ><br>My Train<br>the taking | Key basising Record:                                                                          |                     |   |
| Active *                      | By date added * All Types *                                                                   | Search for training | ٩ |
| Search read                   | na (d)<br>Umpire Law Classes - 5.4 (55arts 05/08/2019 18:00)<br>Den Yo Dor Dos Salas hepriord | Voe Thirds          |   |
|                               |                                                                                               |                     |   |

This will provide details on the class you have enrolled in.

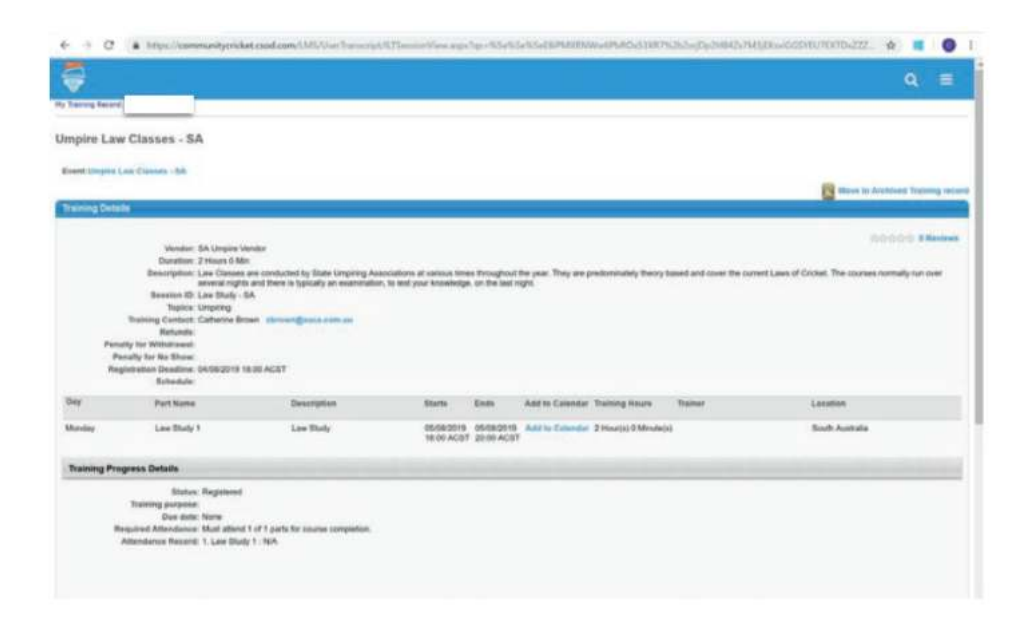

### 7. SCORING

#### Appointments

Each season SACA is responsible for appointing scorers to some carnivals and trial matches.

Scorers are sent a form and asked to indicate their availability for the season.

As each match or carnival approaches SACA will contact the appointed scorers and provide them with all of the relevant match information.

#### Payment for matches from SACA

SACA appointed scorers are paid monthly in arrears during each season.

To enable scorers to be paid, when they first begin they must complete a Volunteer Agreement, Statement by Supplier and Bank Details form.

Payment dates for this season will be:

- 14 October 2022 for matches umpired in September 2022
- 11 November 2022 for matches umpired in October 2022
- 9 December 2022 for matches umpired in November 2022
- 13 January 2023 for matches umpired in December 2022
- 10 February 2023 for matches umpired in January 2023
- 10 March 2023 for matches umpired in February 2023
- 7 April 2023 for matches umpired in March 2023

#### Training and Development

Scorers are moving on PlayHQ this season. Please contact your Club Secretary to be granted access. Please note there is no App for live scoring in season 22/23, but the system has been formatted for phones/iPads and desktops.

#### PlayHQ Live Scoring resources

SACA will also provide training and development opportunities to scorers throughout the season.

### **9. USEFUL WEBSITES**

#### SACA and Associations

| Adelaide and Suburban Cricket Association             |
|-------------------------------------------------------|
| Adelaide Turf Cricket Association                     |
| Adelaide Turf Cricket Umpires and Scorers Association |
| North Eastern Junior Cricket Association              |
| Para Districts Cricket Association                    |
| Premier Cricket                                       |
| South Australian Cricket Association                  |
| South Australian Umpires and Scorers Association      |
| Alexandra and Eastern Hills Cricket Association       |
| Hills Cricket Association                             |
| Murray Towns Cricket Association                      |
| Western Suburbs Junior Cricket Association            |

Cricket Australia and Administration Cricket Australia Cricket Australia Umpiring Match Official System *OfficialsHQ (first time new user/registration only)* OfficialsHQ The Laws of Cricket App

www.cricketaustralia.com.au www.cricketumpiring.com.au matchofficialsystem.com <u>cricket-registration.officialshq.com</u> app.officialshq.com www.lords.org

asca.sa.cricket.com.au

atca.sa.cricket.com.au

atcua.sa.cricket.com.au

pdca.sa.cricket.com.au

sacusa.sa.cricket.com.au

aehca.sa.cricket.com.au

hillsca.sa.cricket.com.au

mtca.sa.cricket.com.au

wsjca.sa.cricket.com.au

sacapremiercricket.com.au

www.nejca.com

www.saca.com.au

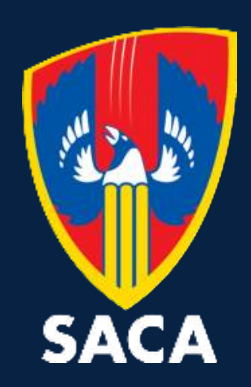